Předmět: Informační a komunikační technologie

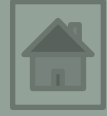

### Výukový materiál

### Solid Edge ST

Předmět: Informační a komunikační technologie

Ročník:

Jméno autora: Mgr. František Pekař

Škola: Střední škola řezbářská, Tovačov, Nádražní 146

#### Anotace:

Prezentace slouží k seznámení studentů s uživatelským prostředím kreslícího programu Solid Edge ST a ve formátu PDF jim může být poskytnuta jako elektronický studijní text. Tento software je ve verzi pro vzdělávání studentům a pedagogům poskytován společností SIEMENS zdarma. **Klíčová slova:** technické kreslení, software, popis, uživatelské prostředí, Solid Edge ST, 3D modelování.

# Solid Edge ST9

### První skica a 3D model

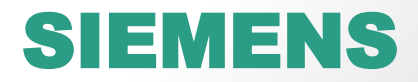

### Zásady skicování

#### Postup při tvorbě 2D skici:

- Vytvoření plně definované skici lze obecně rozdělit na tři fáze:
- načrtnutí přibližné nebo přesné geometrie skici, složené pokud možno, kombinací uzavřených entit (obdélníky, kružnice.....) tak, aby tvar skici byl tvořen uzavřenými obrysy,
- přidání geometrických vztahů entitám,
- pokud jste tak už neučinili v prvním bodě definujte rozměry entit (přidáním kót).

#### Zásady správného skicování.

- Skica musí umožňovat bezproblémovou tvorbu dílu.
- Skica nesmí mít zdvojené entity (přímky, kružnice nesmí ležet na sobě).
- Entity musí být vzájemně napojeny (koncové body sloučené).
- Entity skici ořezávejte jen v případech nezbytně nutných.
- Skica nesmí být přeurčená, to znamená, že nesmí obsahovat nadbytečné kóty a vztahy.

Postupů kreslení "jak" a z jakého "konce" je vždy více, důležité je navrhovat efektivně a předem si rozmyslet:

- Jaký je tvar součásti (3D modelu) -> jaké entity (obdélník, kružnice,...) tvoří jeho plochy -> od které plochy tělesa bude nejefektivnější začít a do které roviny (N, LB, P) skicu umístit.
- 2. Znám všechny nástroje a příkazy, které bude nutné pro kreslení použít?
- 3. Vyberte plochu, která splňuje tyto požadavky, do které roviny ji umístíte?

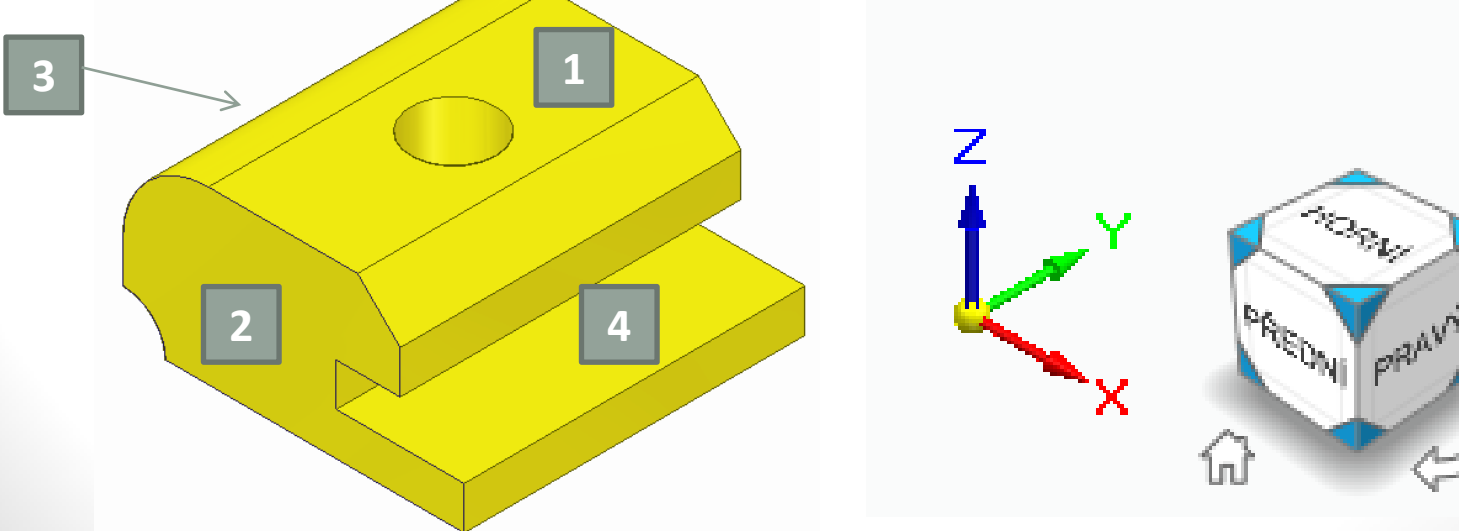

Součást má na ostatních plochách různá zaoblení, zkosení, vybrání, proto je nejsnadnější nakreslit skicu této plochy z entit např. čára, oblouk. Plocha je umístěna do roviny nárysu

(přední).

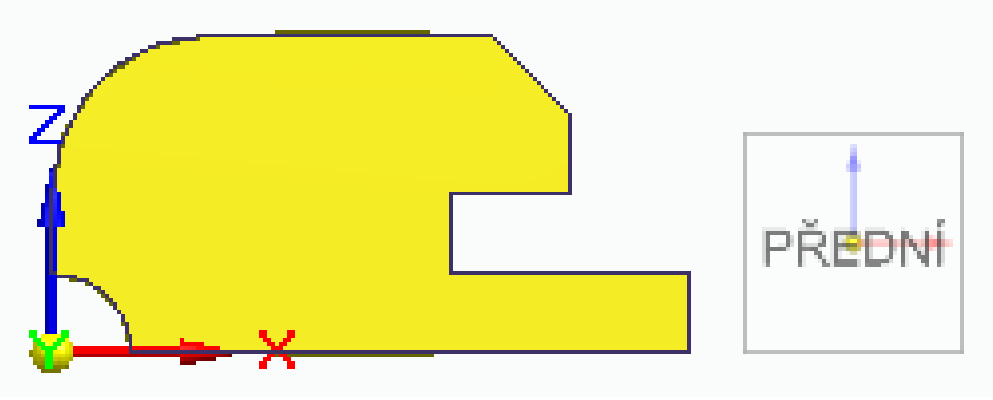

**Postup:** nakreslí se skica 2D a následně se použije nástroj vysunout -> 3D.

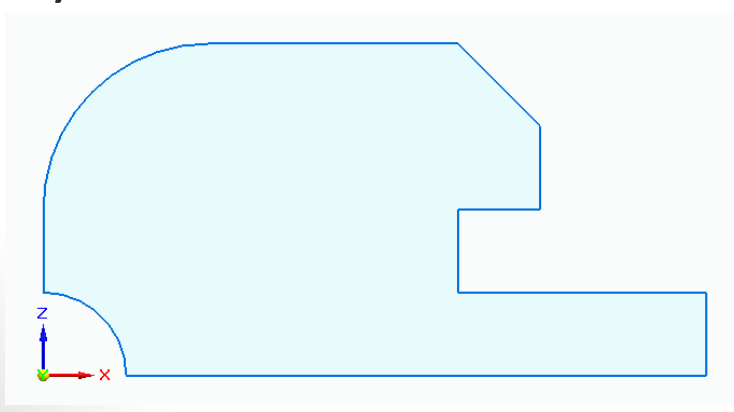

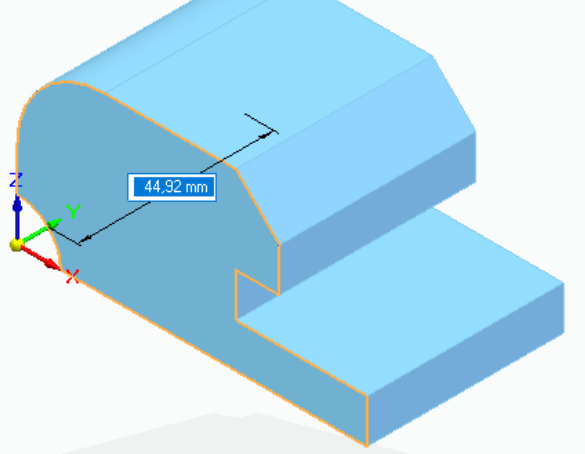

### Vysvětlivky k postupu

Legenda:

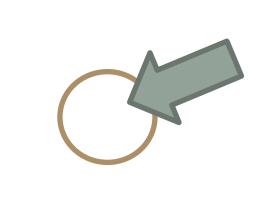

**KLIK** 

STP - Stiskni, táhni a pusť (drag and drop)

LTM – levé tlačítko myši

PTM – pravé tlačítko myši

Scroll (kolečko myši) otáčení) / stlačení

### Kreslení skici a 3D modelu Postup návrhu součásti:

1. Otočit počátek souřadnicového systému do vhodné roviny nárys pozice na "krychli" **Přední ->** klik **LTM.** 

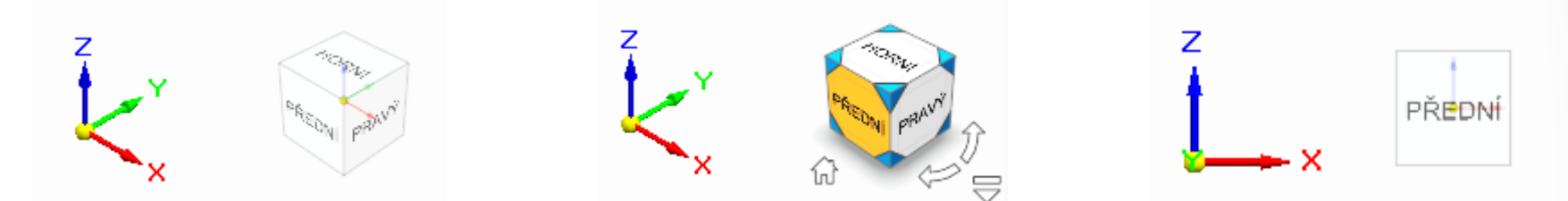

2. Nakreslit úsečku délky 80 mm nástrojem **Čára** s počátkem v průsečíku os a koncový bod umístíte ve směru osy X v úhlu 0°.

- vybrat nástroj Čára,
- pokračujeme uzamknutím roviny.

Než začnete kreslit je nutné uzamknout rovinu, na které má být entita umístěna (mohlo by dojít k tomu, že úsečka leží v rovině, ale současně prochází více rovinami).

#### Postup návrhu součásti:

 Uzamknutí roviny - kurzor myši přesunete na průsečík os a potom mezi osy Z a X. Stiskněte klávesu F3.

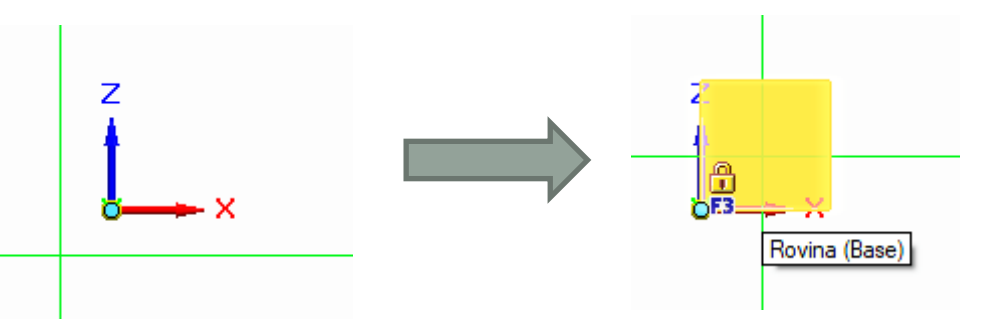

- Všechny další entity kreslíte v uzamčené rovině. (Rovina se odemkne jen při změně pohledu nebo stisknutím F3).
- nakreslete úsečku a zbývající část skici pomocí nástrojů Čára, Oblouk středem, Oříznout, Zaoblit, Zkosit.

#### Postup návrhu součásti:

 nakreslete úsečku a zbývající část skici pomocí nástrojů Čára, Oblouk středem, Oříznout, Zaoblit, Zkosit.

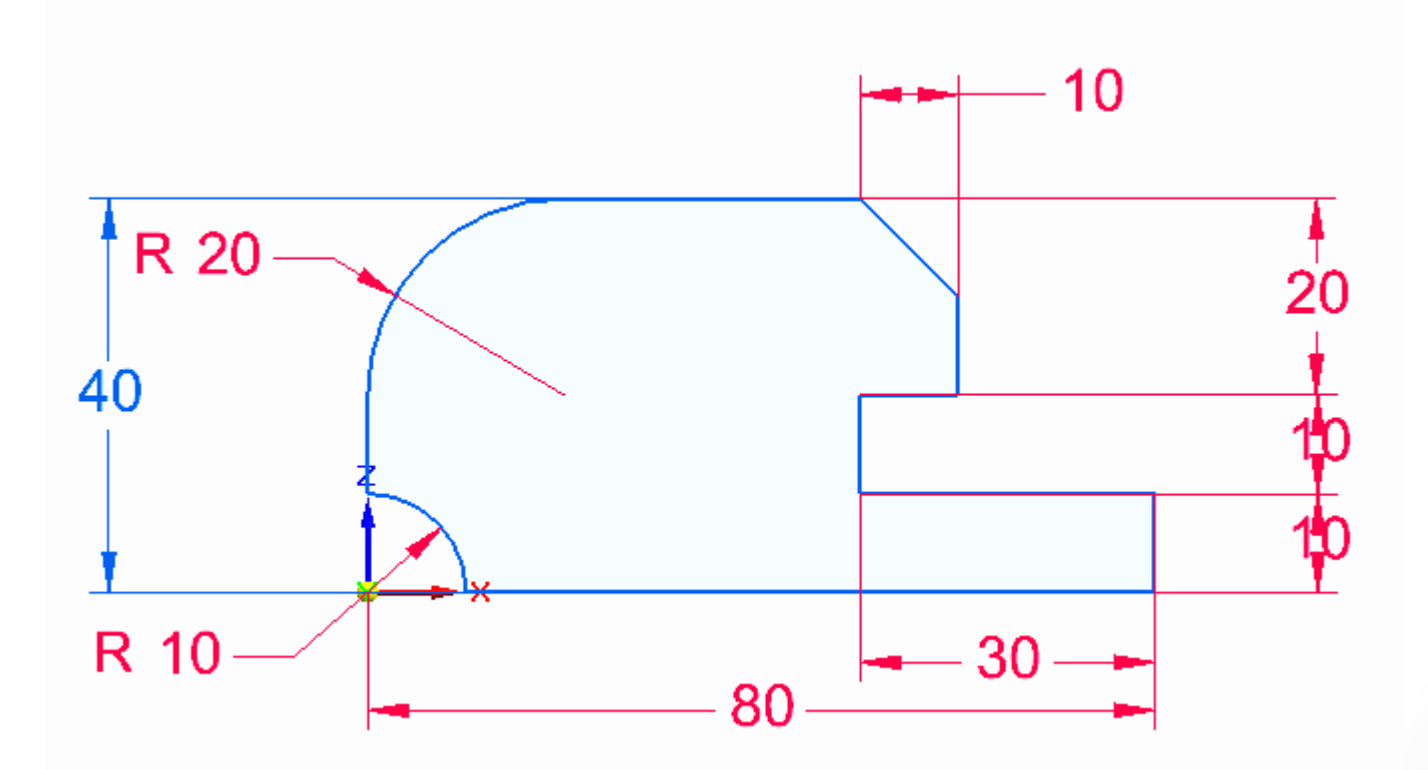

#### Postup návrhu součásti:

- 3. Vytvořte 3D model (těleso) nástrojem Vysunout:
- změňte pohled na skicu, aby jste mohli myší směrovat rovinu vysunutí -> přesuňte kurzor myši na "krychli" klik LTM na

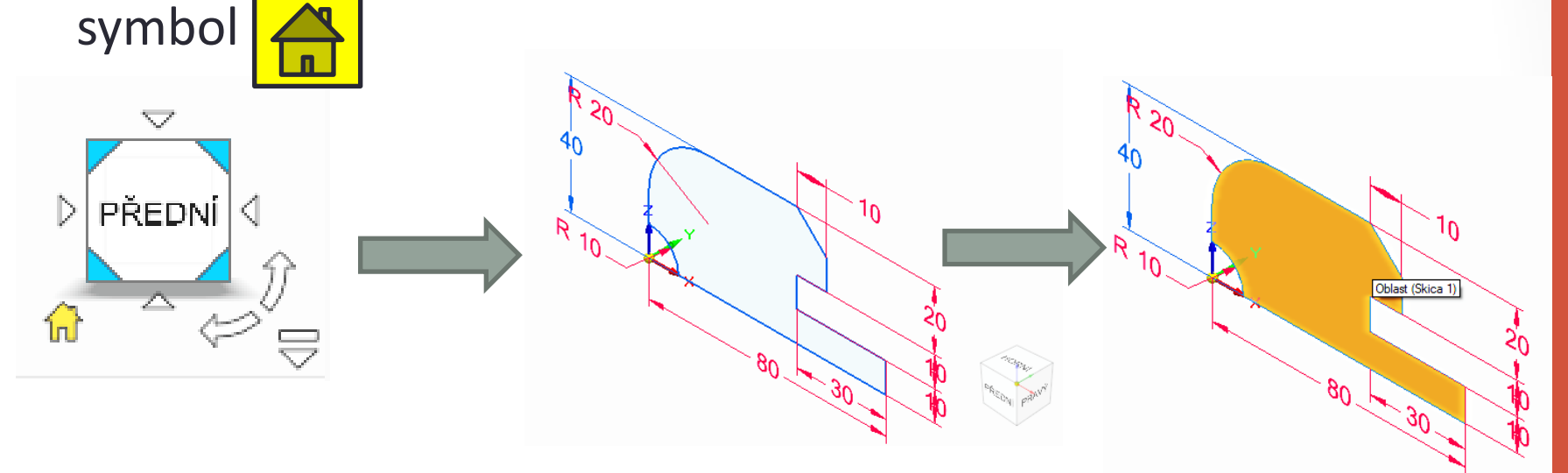

- klik LTM na plochu skici (výběr má oranžovou barvu)
- nástroj Vysunutí se aktivuje a kliknutím LTM na šipku a tažením ve směru + zadání hodnoty 80 mm stiskněte klávesu Enter.

#### Postup návrhu součásti:

4. Vytvořte pomocí příkaz **Díra** průchozí otvor o průměru 16 mm, jehož střed se nachází ve středu podstavy tělesa.

- nastavte pohled na Horní
- na kartě Tělesa příkaz Díra

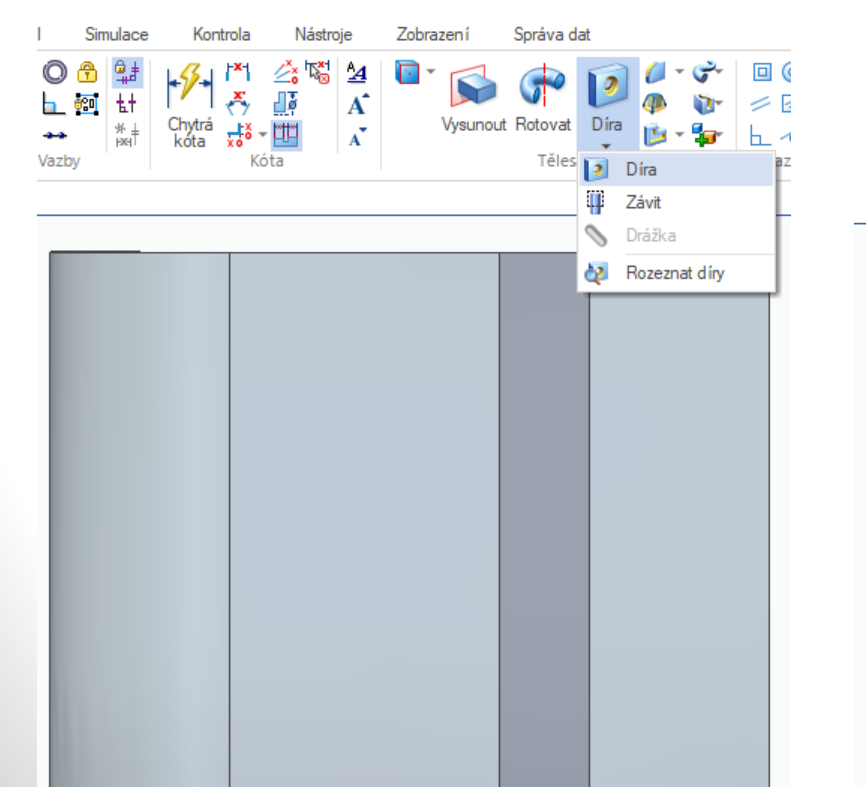

- na panelu příkazu Díra vyberte možnost Přes vše
- uzamkněte rovinu F3

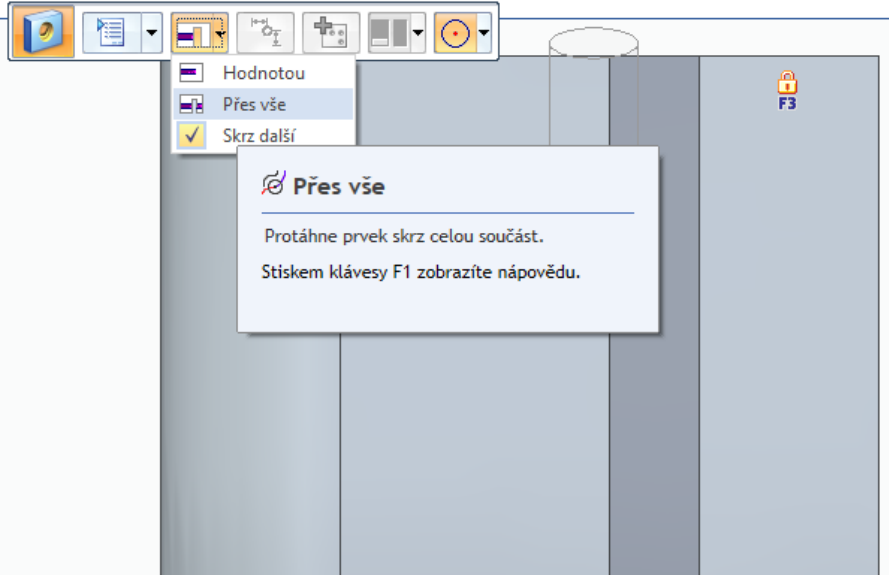

#### Postup návrhu součásti:

- umístěte otvor přibližně do středu horní plochy tělesa klik LTM
- klik LTM na hodnotu 10,00 mm a napište hodnotu 16 -> Enter
- vycentrujte střed otvoru na střed podstavy tělesa -> nástrojem Chytrá kóta -> další slide.

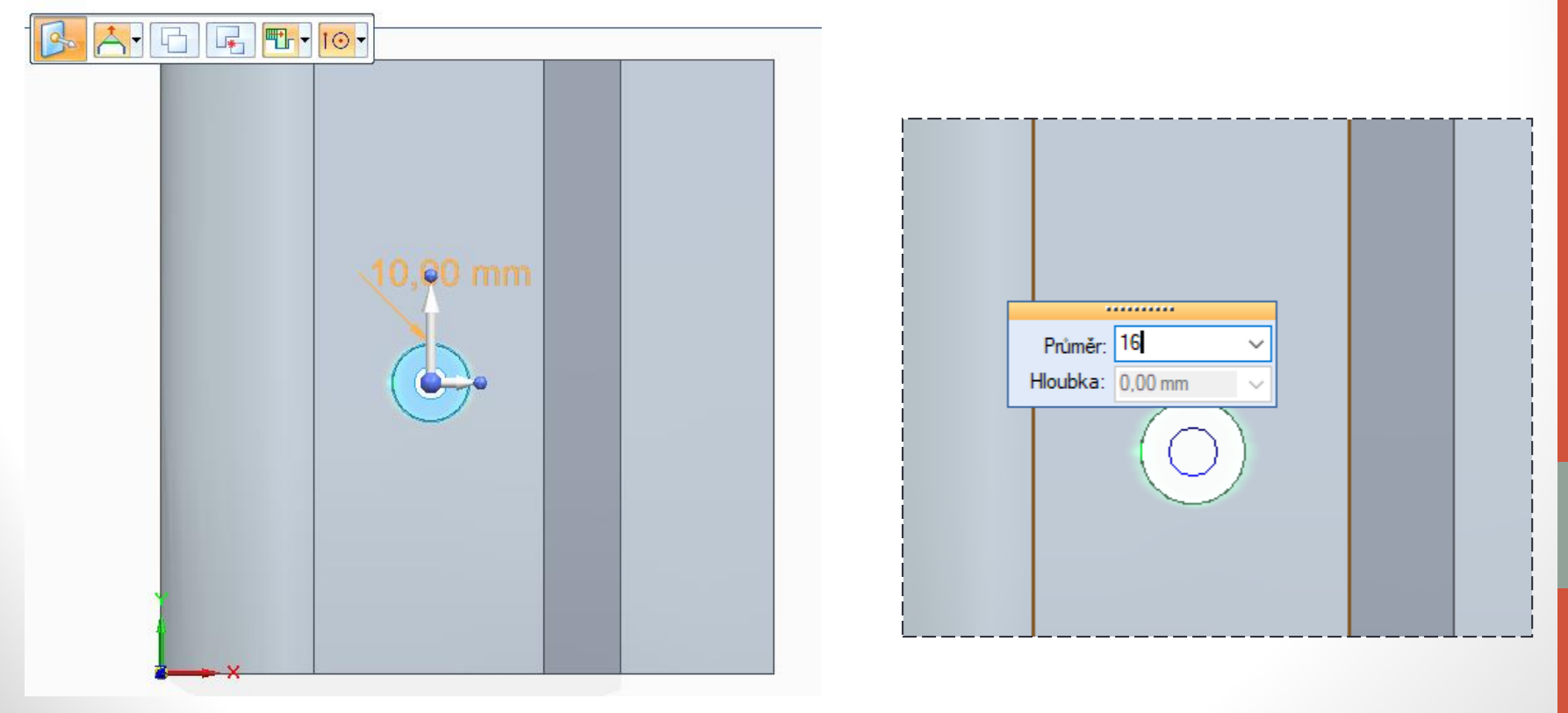

#### Postup návrhu součásti:

- nástrojem Chytrá kóta zakótujte vzdálenost středu otvoru od přední hrany, (ve směru osy Y),
- klik LTM na hodnotu -> vepsat hodnotu 40 mm,
- kontrola hraničních značek (co se posune? otvor? nebo přední hrana? Hraniční šipka značí volný směr, kulička zamčený směr.

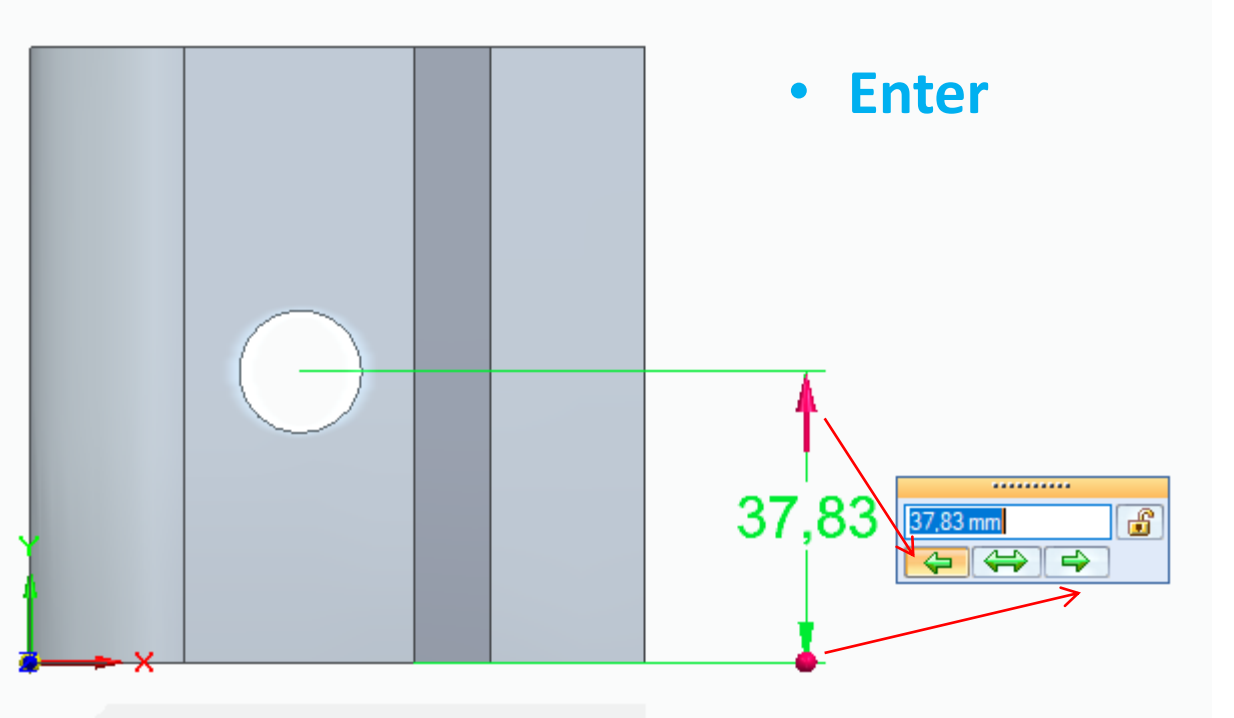

#### Postup návrhu součásti:

- nástrojem Chytrá kóta zakótujte vzdálenost středu otvoru od boční nezaoblené hrany podstavy, (ve směru osy X),
- klik LTM na hodnotu -> vepsat hodnotu 40 mm,
- kontrola hraničních značek (co se posune? otvor? nebo přední hrana?

Hraniční šipka značí volný směr, kulička zamčený směr.

• Enter

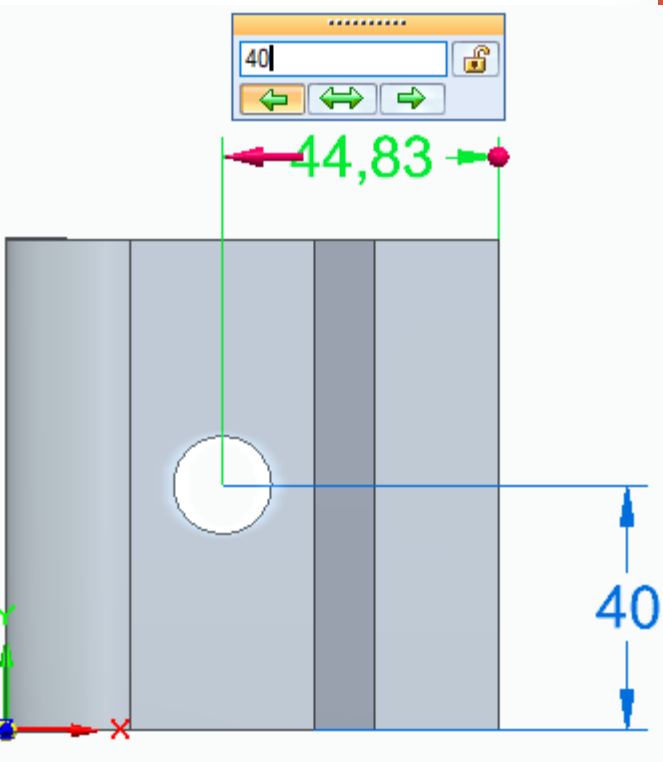

#### Postup návrhu součásti:

- 5. kótování nástrojem Chytrá kóta,
- Jak jste zjistili lze kótovat i ve 3D důležité je přepínat mezi pohledy, aby byla zobrazena rovina, ve které se nachází kótovaná hrana, kružnice, nebo kolmá vzdálenost mezi body či bodem a hranou. Tyto kóty se mohou později zobrazit i na výkresových pohledech 2D.
- Rovinu, do které vkládáte kóty můžete také zamknout F3.

### Kreslení skici a 3D modelu Postup návrhu součásti: - 10 5. kótování nástrojem Chytrá kóta, R 20-40 R 10 7ſ 40 φ 16 80 40

# Úprava 3D modelu

**Zobrazení skrytých čar ->** karta *Zobrazení -> Předdefinování* pohledů -> záložka Renderování -> Skryté hrany -> Čárkované.

|                   |                                           |                                                         |                                                                                                    |                                                                                                    | Solid E                  | age si 9 - syi                                                                                                    | nchronni soud                                        | cast - [So             | ucastoj           |           |           |          |       |
|-------------------|-------------------------------------------|---------------------------------------------------------|----------------------------------------------------------------------------------------------------|----------------------------------------------------------------------------------------------------|--------------------------|----------------------------------------------------------------------------------------------------|------------------------------------------------------|------------------------|-------------------|-----------|-----------|----------|-------|
| Tvorba plo        | ch                                        | PMI                                                     | Simula                                                                                                    | ce Kor                                                                                                    | ntrola                   | Nástroje                                                                                                    | Zobrazen í                                           | Spra                   | áva dat           |           |           |          |       |
| Zoom na<br>oblast | Zoom<br>na vše<br>Orienta                 | 0 4                                                     | € (<br>¢                                                                                                    | B (D)<br>  ()                                                                                             | D                        | ○ (* * 0) ○ (* * 0) ○ | Správce bare<br>Předefinován<br>Barvení souč<br>Styl | v<br>í pohledů<br>ásti | A <u>A</u> Styly  |           | •         | Kor      | nfigu |
| P                 | St                                        | yl:                                                     | Dřevo<br>ohledů                                                                                                    |                                                                                                    | ~                        | Vybrat: Libov                                                                                                    | rolný                                                | ∨ Zac                  | hovat styly       | ~         | Zavřít    | ];       | ×     |
|                   | Rendrov<br>Pe<br>Úroveň<br>Režim re<br>Sk | ání S<br>erspektiv<br>vyhlazer<br>endrovár<br>ryté hrar | větla Po<br>va: Žádná<br>ní: Žádné<br>ní: Stínov<br>vypnu<br>Potlač<br>Cárkov<br>Vypnu<br>Potlač<br>Cárkov<br>Obrys<br>Odraz | zadí Kryc<br>i (ortogonálr<br>vání s hrana<br>vané<br>to<br>ené<br>vané<br>y<br>zy<br>antní stín<br>: dna | hle odra<br>ni) ~<br>ami | azů<br>Potlačit o: 50<br>Ve vysoké k<br>Mapa ner<br>Hloubka ostr<br>Vržené st íny                                                                                                    | valitě<br>rovnosti                                   | Pop<br>"Výc            | is<br>hozí" + Skr | yté hrany | Čárkované | + Světla |       |
|                   |                                           |                                                         | ОК                                                                                                    | Zrušit                                                                                                    |                          | Uložit jako                                                                                                    | Nápověd                                              | la                     |                   |           |           |          |       |

# Úprava 3D modelu

# **Změna barvy součásti ->** karta *Zobrazení -> Barvení součásti ->* Styl.

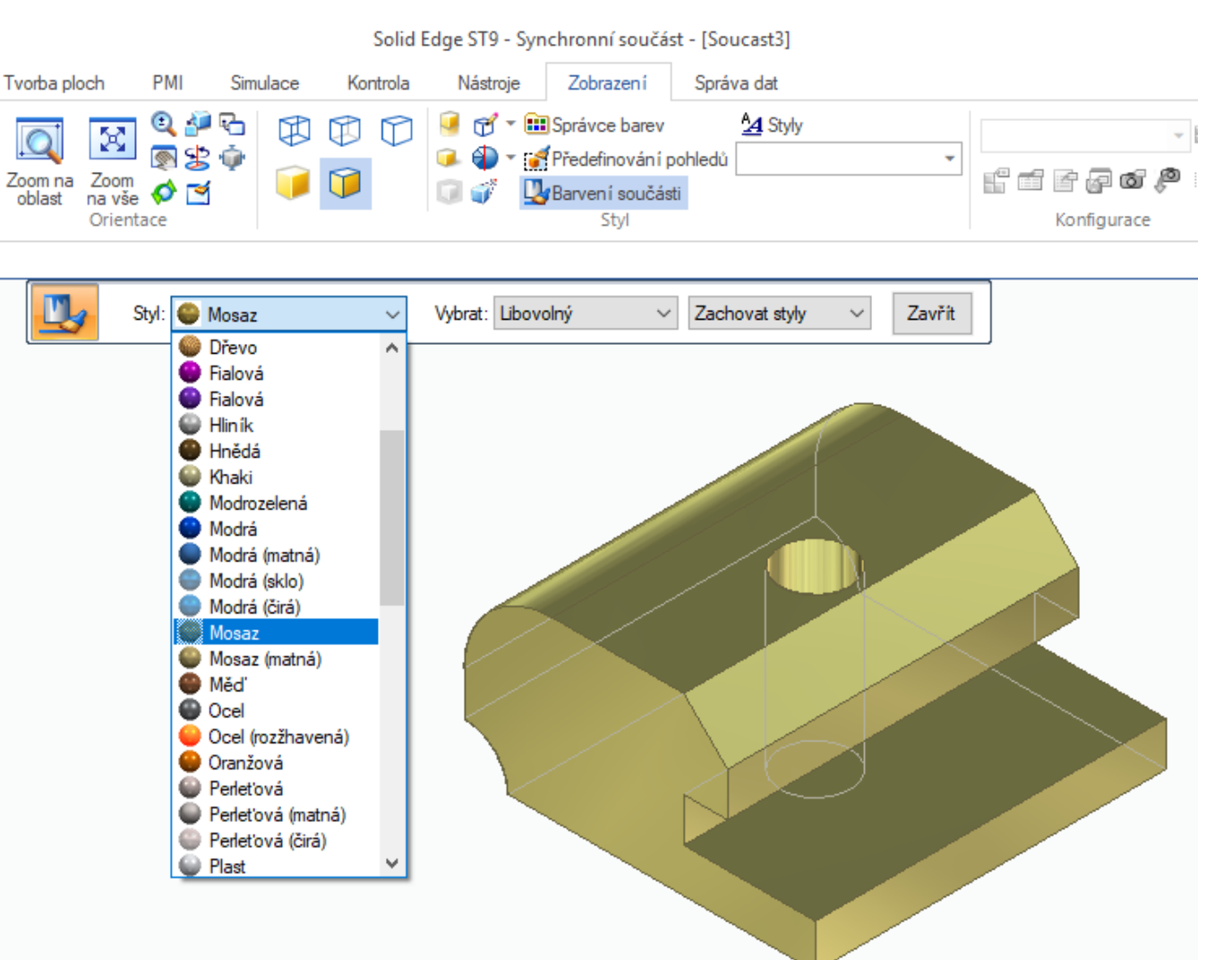

### Uložení součásti

Součásti jednoho výrobku ukládejte do stejné složky pojmenované číslem a názvem např. 01\_lub krátký.

#### Soubor (dokument součásti) má příponu .par

|                                                                                                    | Solid Edge ST9 - Synchronní součást - [Soucast3]                                                                       |                                                        |  |  |  |  |  |  |
|----------------------------------------------------------------------------------------------------|----------------------------------------------------------------------------------------------------|--------------------------------------------------------|--|--|--|--|--|--|
| Domů Tvorba skici 3D tvorba skic Tvorba                                                                                                    | a ploch PMI Simulace Kontrola Nástroje Z                                                                               | Zobrazení Správa dat                                   |  |  |  |  |  |  |
| Vožit       Vybrat         Vybrat       Vybrat         Vybrat       Vybrat                                                                                                    | $\begin{array}{c c c c c c c c c c c c c c c c c c c $                                                                 | Prohledat: tělesa                                      |  |  |  |  |  |  |
| Těleso1.par × 🔄 Soucast3 ×                                                                                                    | Uspořádat 👻 Nová složka                                                                                                | ≣≡ ▾ ?                                                 |  |  |  |  |  |  |
| Soucast3         ■       Materiál (Žádné)         ●       Základní referenční roviny         ■       Základní referenční roviny         ■       Základní referenční roviny         ■       Základní referenční roviny         ■       Základní referenční roviny         ■       Základní referenční roviny         ■       Základní referenční roviny         ■       Objemová tělesa         ●       Prvky         ■       Prvky         ■       Prvky         ■       Díra 1         ■       Ďíra 1         ■       Použité skici | <ul> <li>Dobjekty</li> <li>Název</li> <li>Název</li> <li>Název</li> <li>Název</li> <li>Název</li> <li>Název</li> </ul> | Datum změny Typ<br>Hledání neodpovídají žádné položky. |  |  |  |  |  |  |
| <u>.</u>                                                                                                    | TovačovSKOLA ( V <                                                                                                    | 2                                                      |  |  |  |  |  |  |
|                                                                                                    | Uložit jako typ: Dokumenty součástí (*.par)                                                                            | ~                                                      |  |  |  |  |  |  |
| E                                                                                                    | Číslo dokumentu:                                                                                                    | ID revize:                                             |  |  |  |  |  |  |
|                                                                                                    | ∧ Skrýt složky                                                                                                    | Možnosti Uložit Zrušit:                                |  |  |  |  |  |  |

### Použité zdroje

- Screenshots programu jsou pořízeny autorem materiálu.
- Výrobky pochází z produkce SŠŘ Tovačov.
- Obrázky, výkresy jsou vytvořeny autorem materiálu.
- Ilustrace www.office.microsoft.com.

https://www.plm.automation.siemens.com/en/products/solidedge/

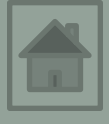